**Download Now:** 

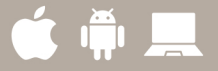

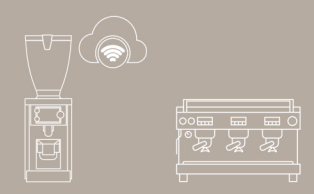

# Mahlkönig Sync Mobile Application

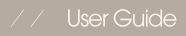

# Table of Contents

Pre-Requisites! 3

Customer Roles 4

Creating an Account & Log-in 5

User Profile & Data Privacy 6

Mahlkönig Resources 7

Onboarding GbS to Wifi & Mahlkönig Sync Cloud 8

Synching Machine to Mahlkönig Sync App & GbS Grinder 14

Synching existing machine to GbS Grinder 16

Unsynching Machine from Mahlkönig Sync App & GbS Grinder 17

Device Menus 21

Accessing Analytics **22** 

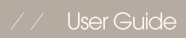

# **Pre-Requisites!**

To be able to sync a Grind-by-Sync (GbS) grinder to a La Marzocco machine, you need a commercial La Marzocco coffee machine.

Users not having a GbS grinder will only see part of the functionality in the apps. The apps are centered around monitoring statistics, telemetry, and more on the devices.

You also need the La Marzocco app and you need to make sure that the La Marzocco machine is already onboarded according to La Marzocco's own onboarding instructions.

The grinder uses the 2.4Ghz Wifi protocol and will ONLY capture 2.4Ghz. 5Ghz is not supported and will not be detected/listed by the grinder.

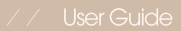

# **Customer Roles**

#### Company Manager: The person with overall responsibility of assets across a company

Can invite and edit regional managers, store managers, baristas
Can onboard edit devices across the company
Can define company regions and stores

### Regional Manager: The person with oversight across a specific region

Can invite and edit store managers, baristas
Can onboard edit devices across the region of responsibility
Can define stores

## Store Manager: The person responsible for a given store

- Can invite and edit baristas - Can onboard edit devices for her/his store

### Barista: The person usually operating the equipment - Can view data for the defined store

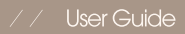

#### Mahlkönig Sync

Mobile Application

#### User Guide

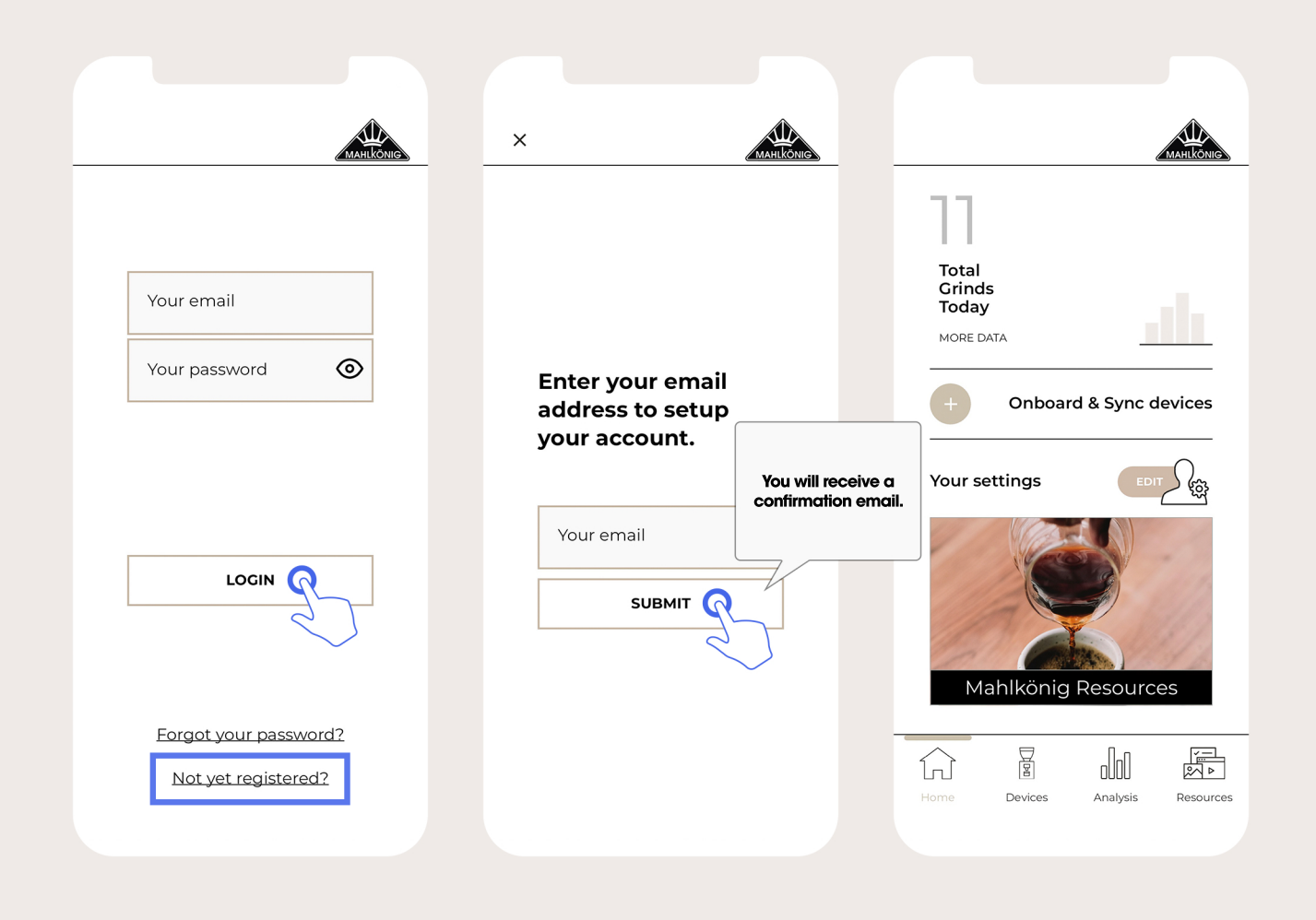

# Creating an Account & Log-in

Available in mid-April on IoS & Android

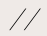

Mobile Application

User Guide

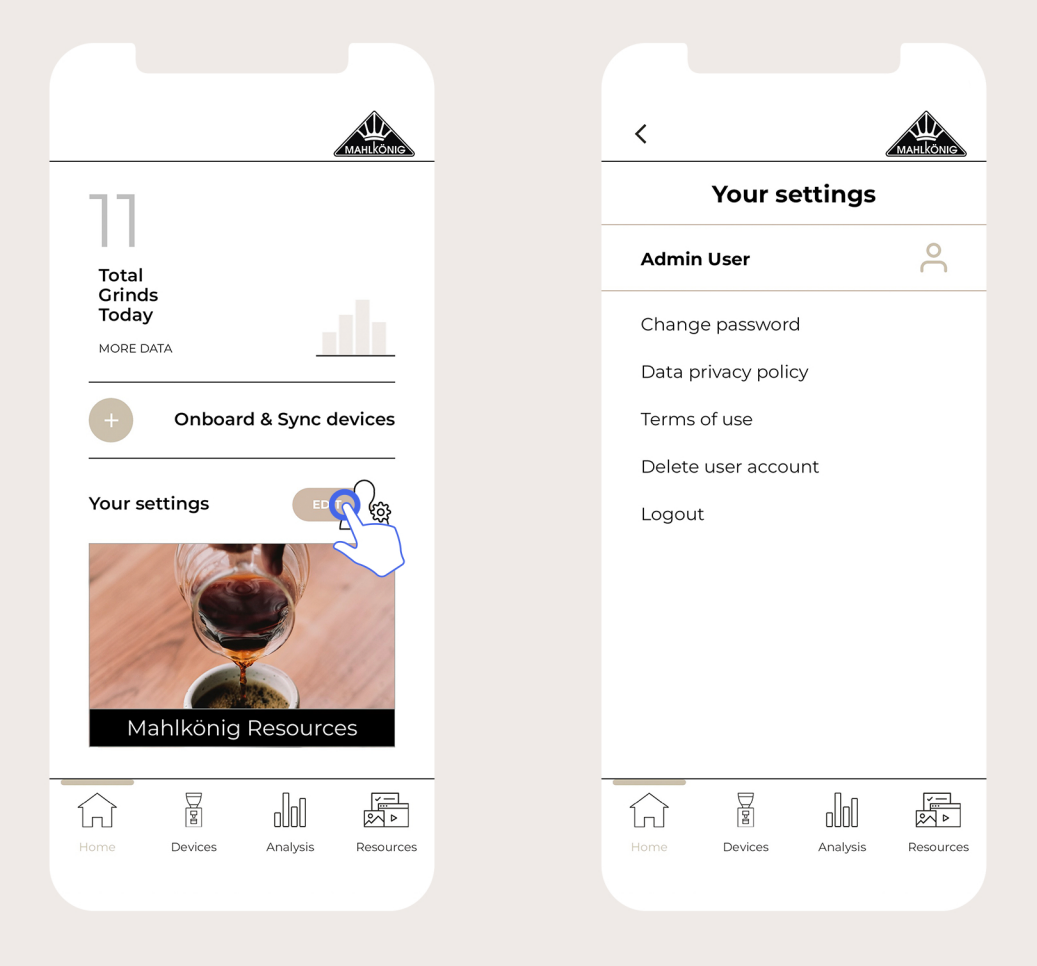

## **User Profile & Data Privacy**

### Mahlkönig Sync

Mobile Application

#### User Guide

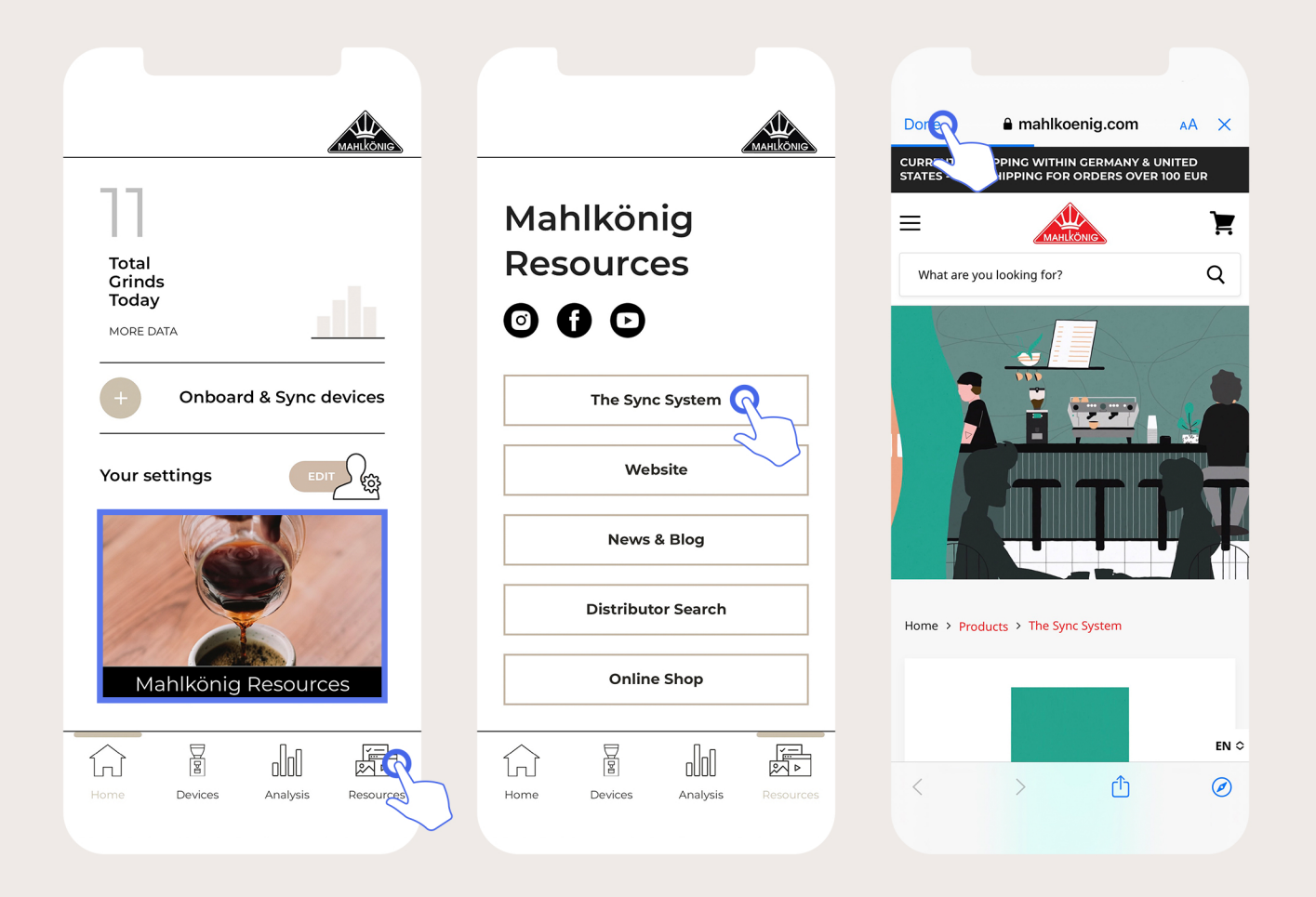

# **Mahlkönig Resources**

Mahlkönig Sync Mobile Application

User Guide

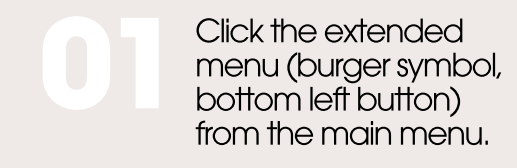

Browse using the knob to "User Mgmt" and log in as Owner. Password = 1924

After logging-in, and coming back up a level, you will now see the "Connectivity" menu. Select this with a click on the large knob. Select "Cloud Settings" and enable everything under this menu if not already the case

# Onboarding GbS to Wifi & Mahlkönig Sync Cloud

To onboard the grinder, follow these steps on the grinder

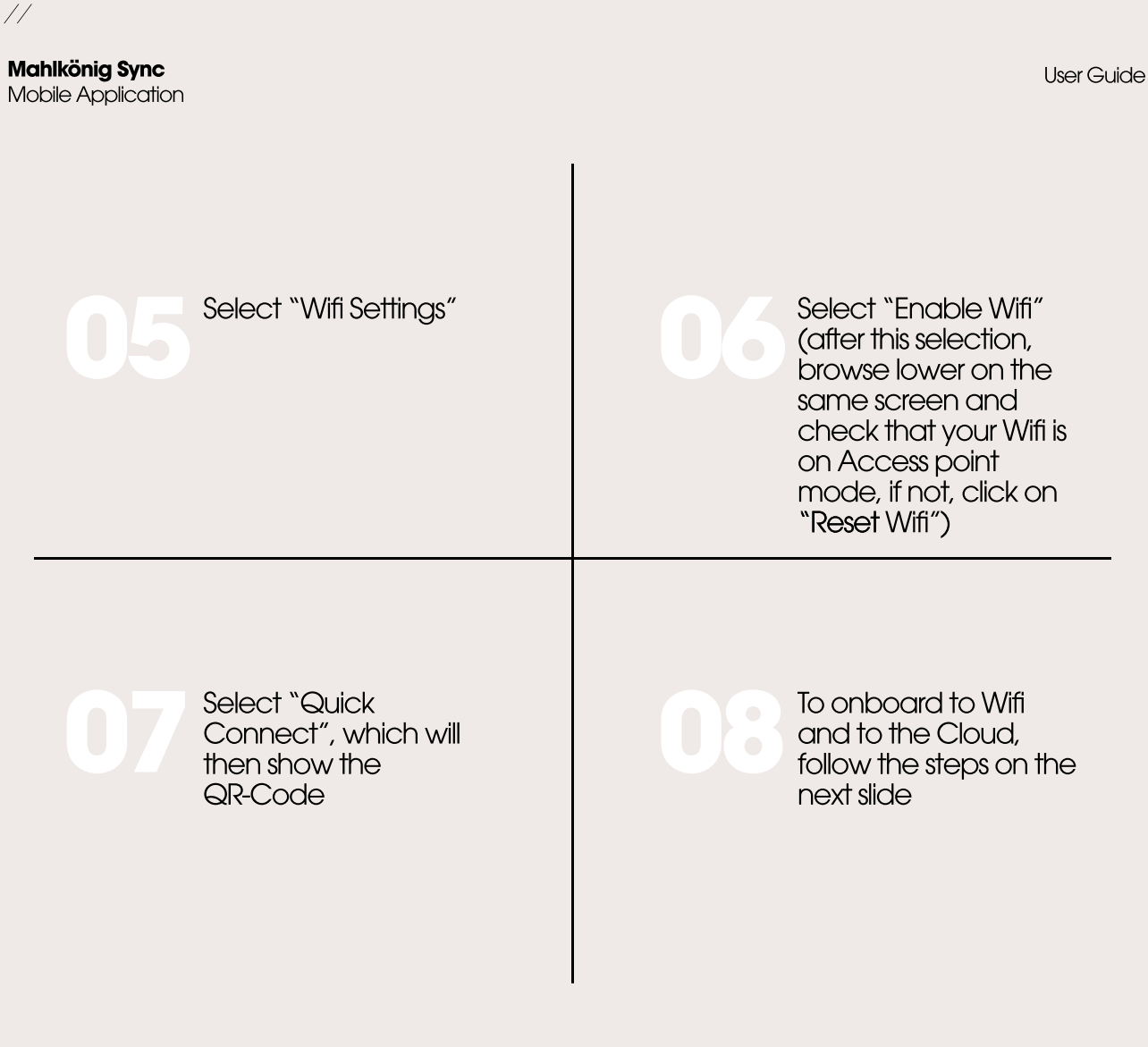

# Onboarding GbS to Wifi & Mahlkönig Sync Cloud

To onboard the grinder, follow these steps on the grinder

### Mahlkönig Sync

Mobile Application

#### User Guide

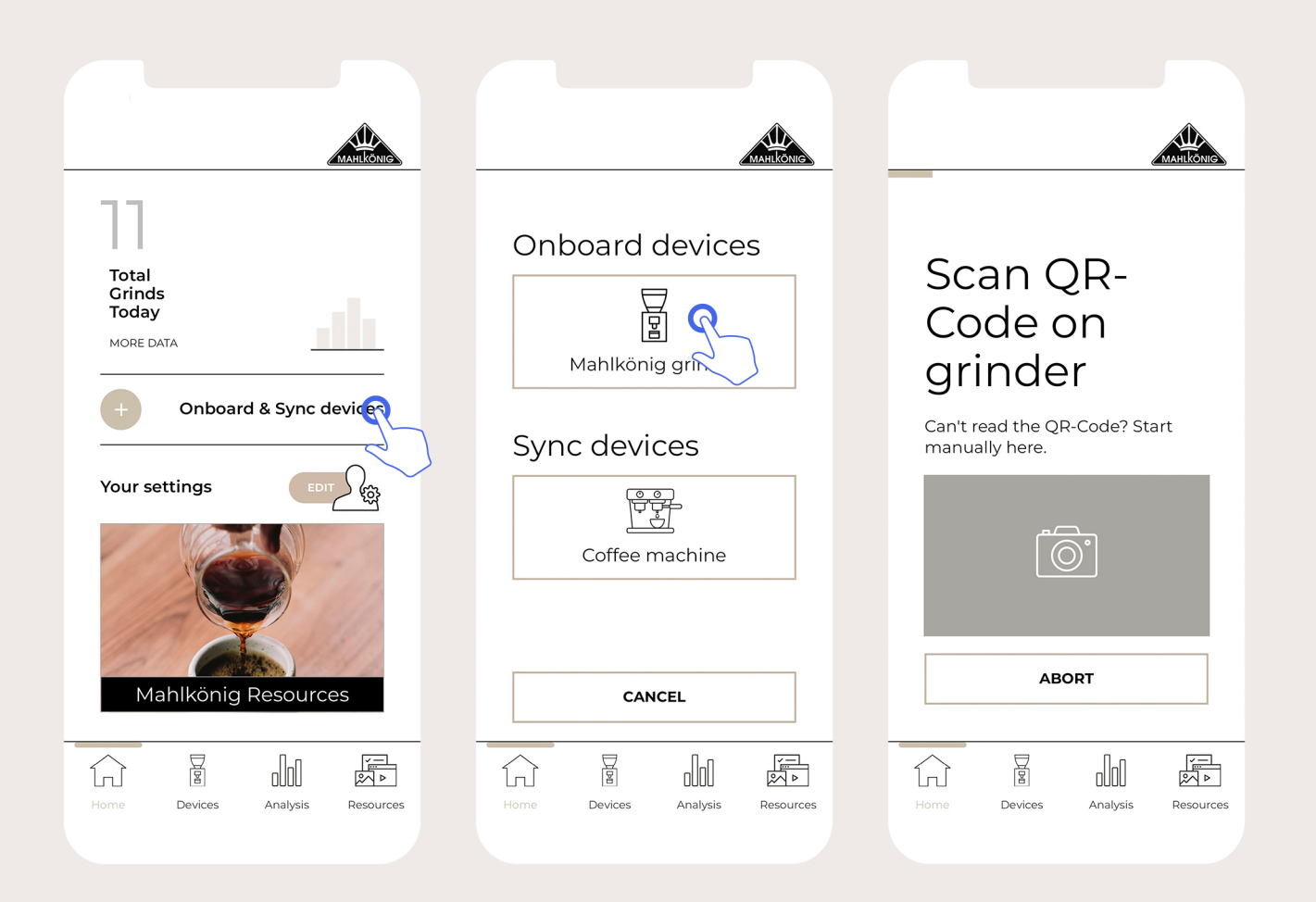

# Onboarding GbS to Wifi & Mahlkönig Sync Cloud

## Mahlkönig Sync

Mobile Application

#### User Guide

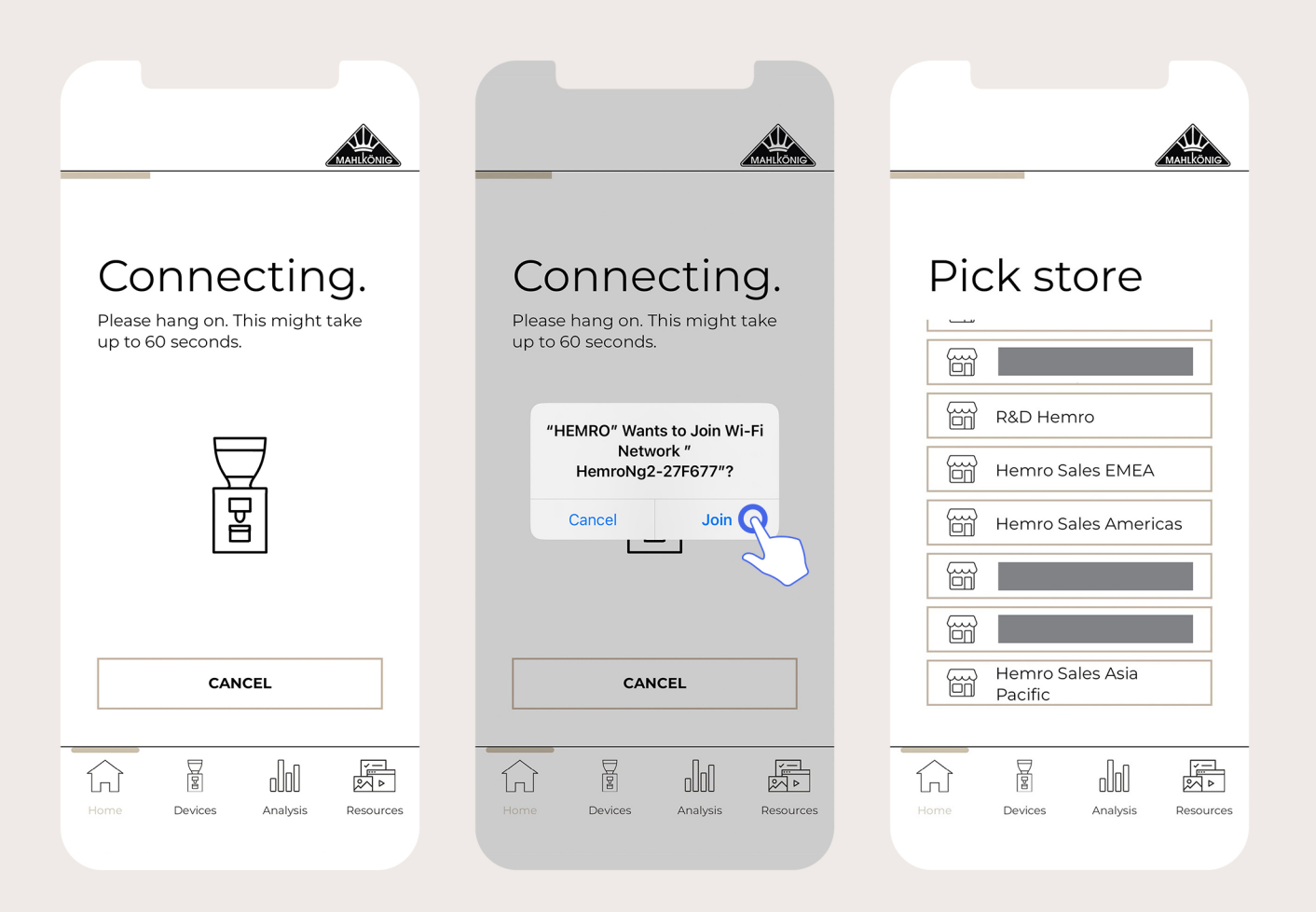

# Onboarding GbS to Wifi & Mahlkönig Sync Cloud

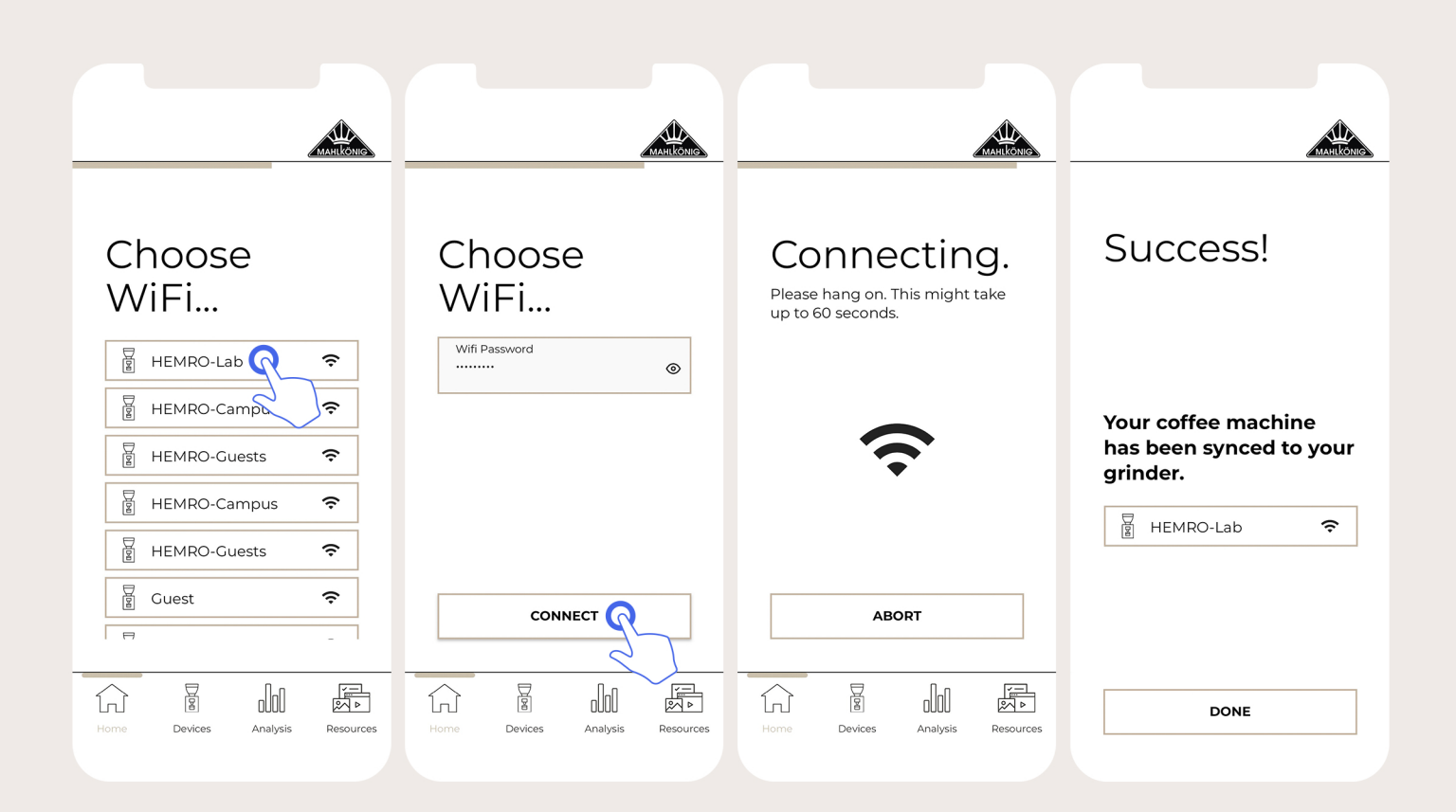

# Onboarding GbS to Wifi &

Mahlkönig Sync Cloud

12

User Guide

11

Mahlkönig Sync

Mobile Application

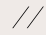

Mobile Application

#### User Guide

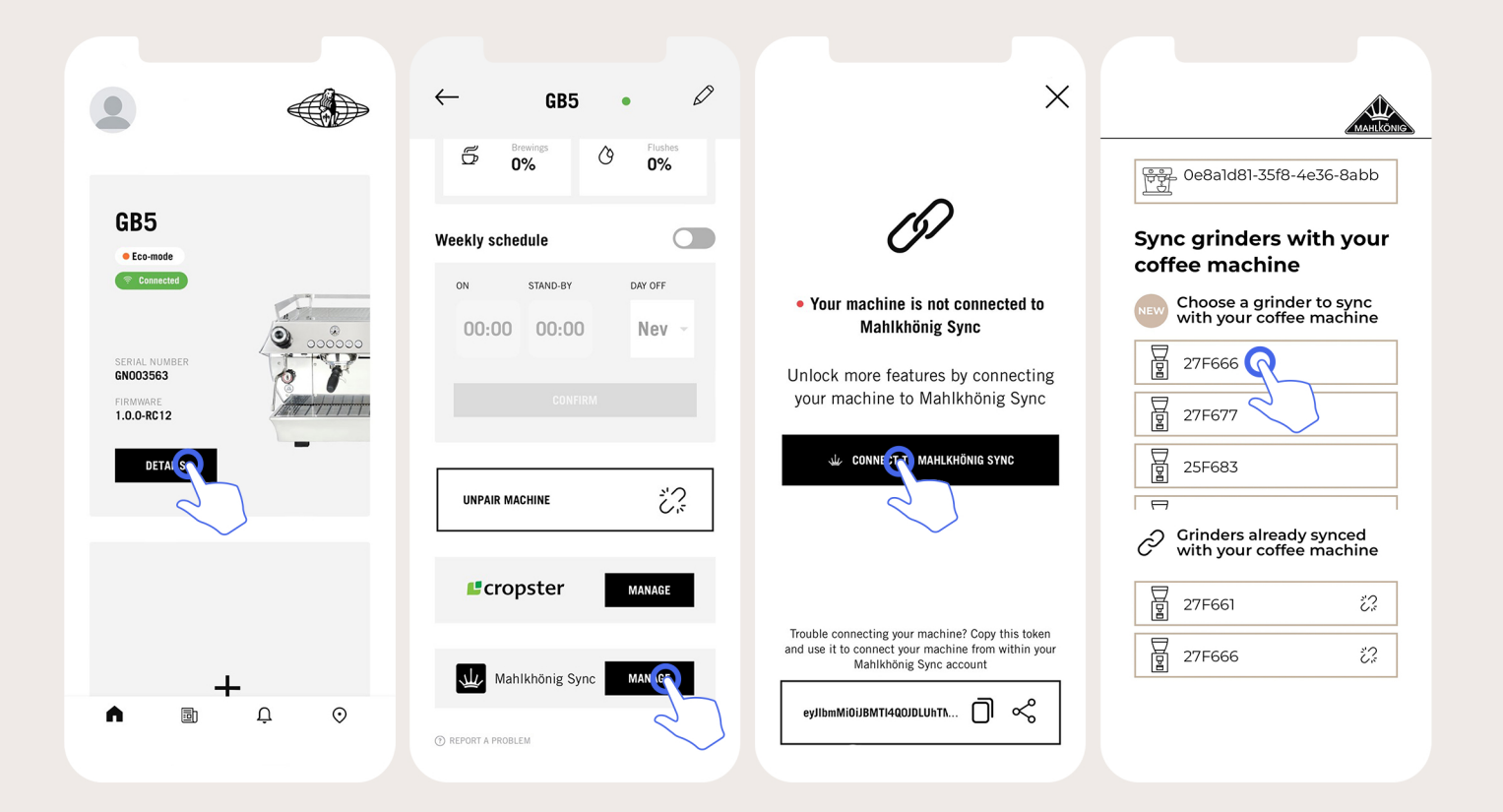

## Synching Machine to Mahlkönig Sync App & GbS Grinder

Starting from the La Marzocco App

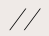

Mobile Application

User Guide

| MARKONG                                                                   | MILLOUINE                                                  |
|---------------------------------------------------------------------------|------------------------------------------------------------|
| You are about to sync<br>your coffee machine to<br>the following grinder: | Success!                                                   |
| Shall we proceed?                                                         | Your coffee machine<br>has been synced to your<br>grinder. |
|                                                                           | DONE                                                       |

# Synching Machine to Mahlkönig Sync App & GbS Grinder

Starting from the La Marzocco App

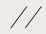

#### Mahlkönig Sync Mobile Application

User Guide

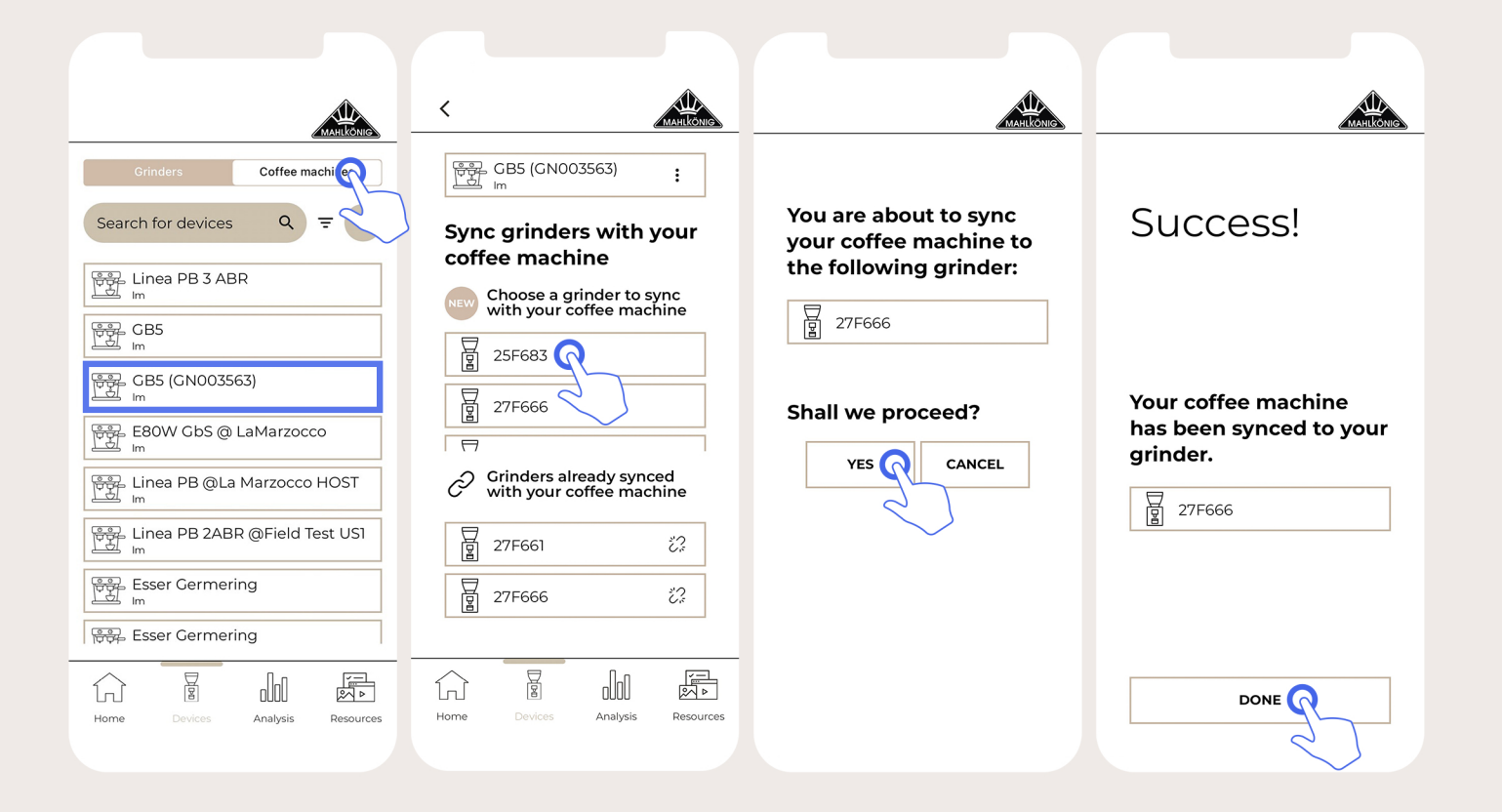

# Synching Existing Machine to GbS Grinder

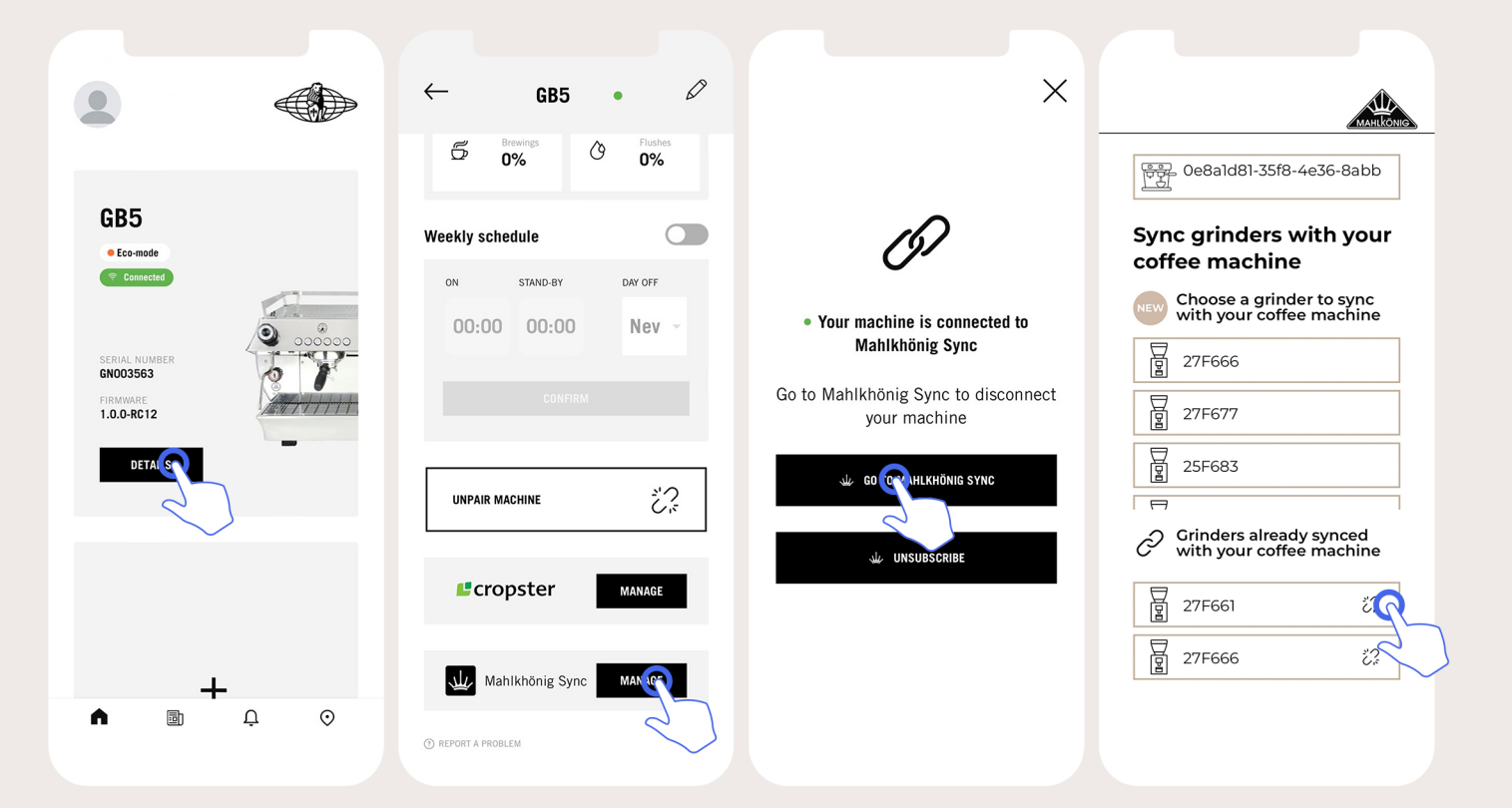

## Unsynching Machine from Mahlkönig Sync App & GbS Grinder

Starting from the La Marzocco App

16

//

## Mahlkönig Sync

Mobile Application

User Guide

## Mahlkönig Sync

Mobile Application

User Guide

| Anticone.                                                                        | MARILONIC.                                                |
|----------------------------------------------------------------------------------|-----------------------------------------------------------|
| You are about to unsync<br>your coffee machine<br>from the following<br>grinder: | Success!                                                  |
| Shall we proceed?                                                                | Your coffee machine<br>has been unsynced<br>successfully. |
|                                                                                  |                                                           |

# Unsynching Machine from Mahlkönig Sync App & GbS Grinder

Starting from the La Marzocco App

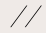

#### Mahlkönig Sync Mobile Application

User Guide

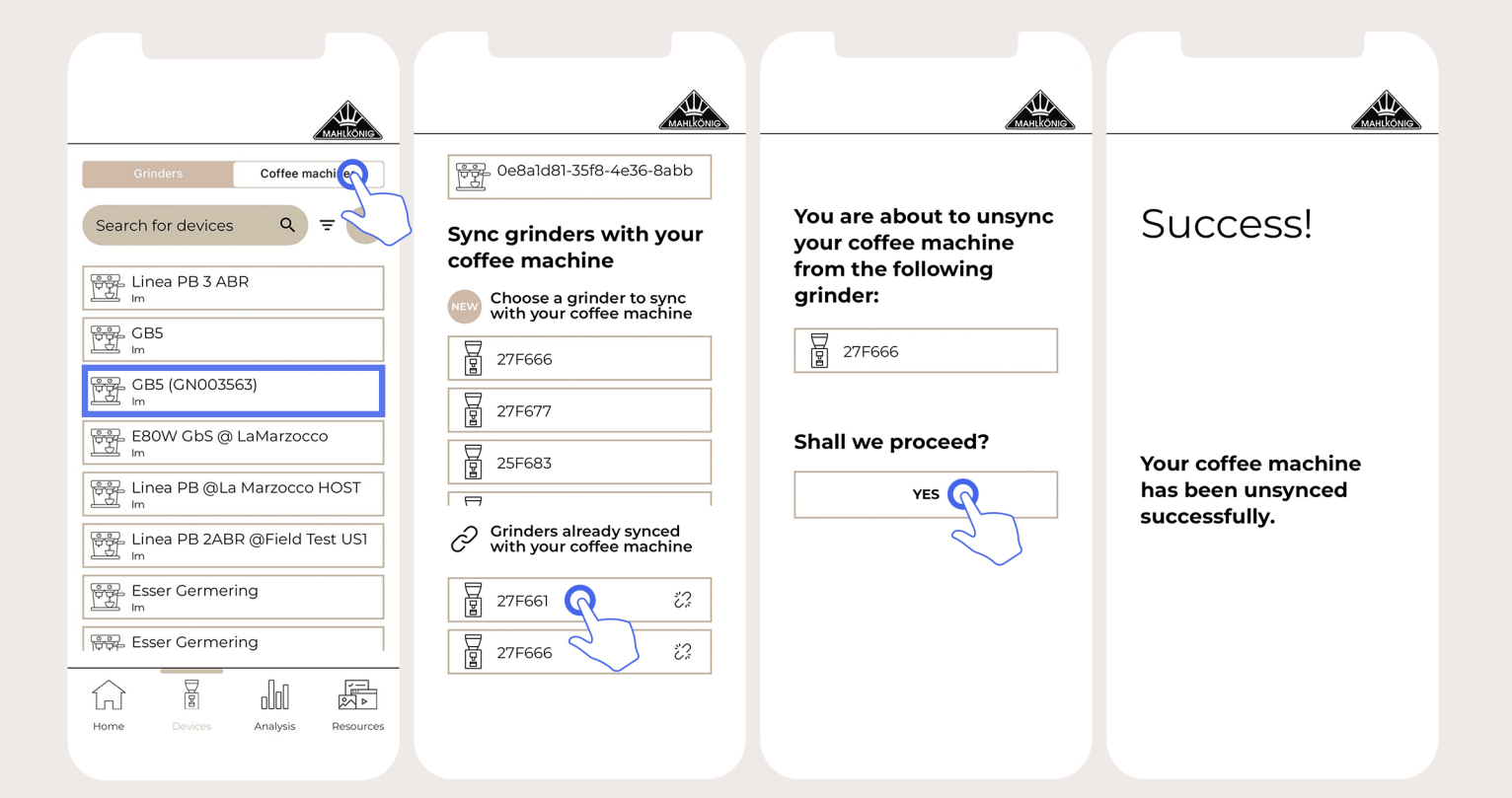

## Unsynching Machine from Mahlkönig Sync App & GbS Grinder

Starting from the La Marzocco App

### Mahlkönig Sync

Mobile Application

#### User Guide

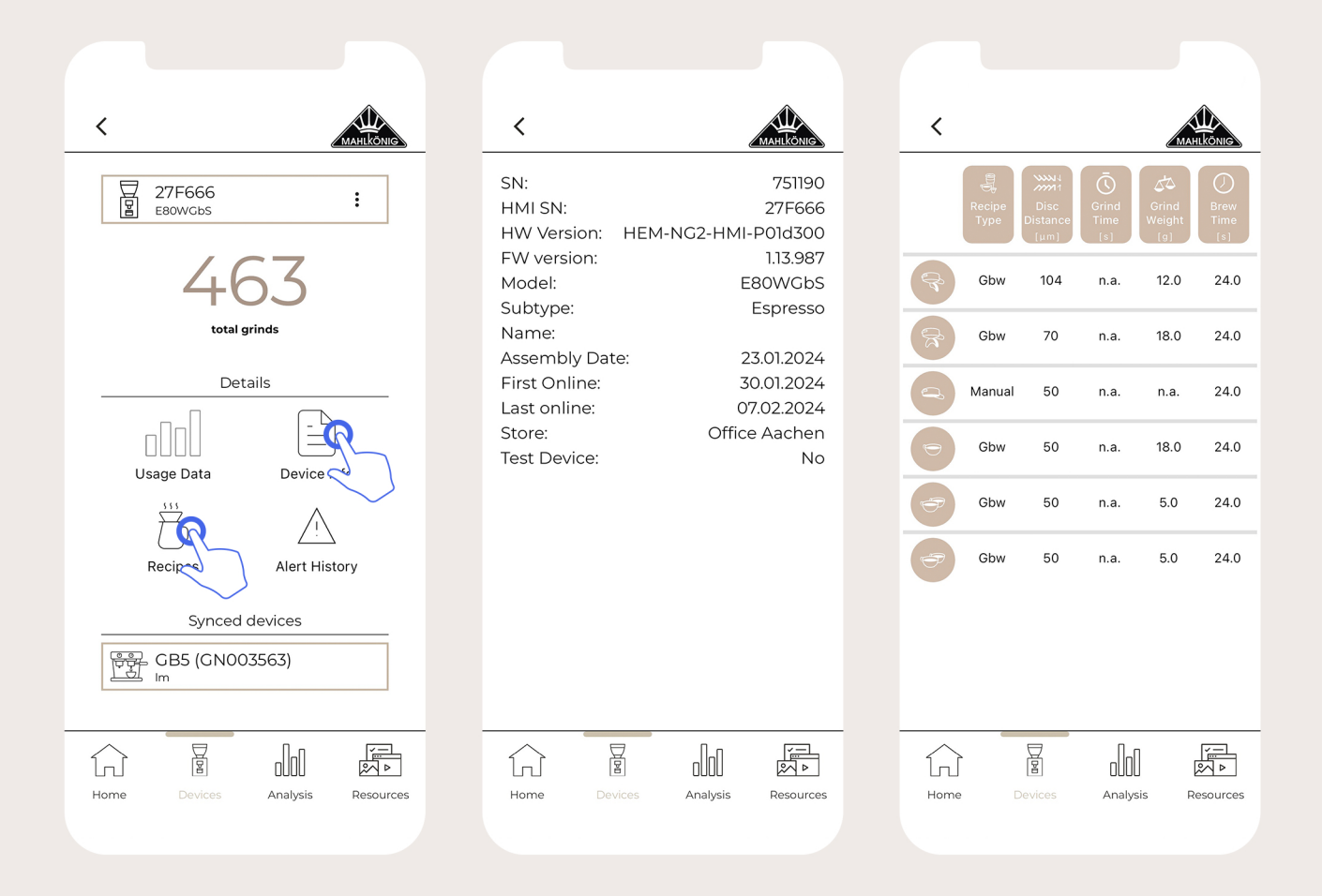

## **Device Menus**

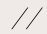

Mobile Application

#### User Guide

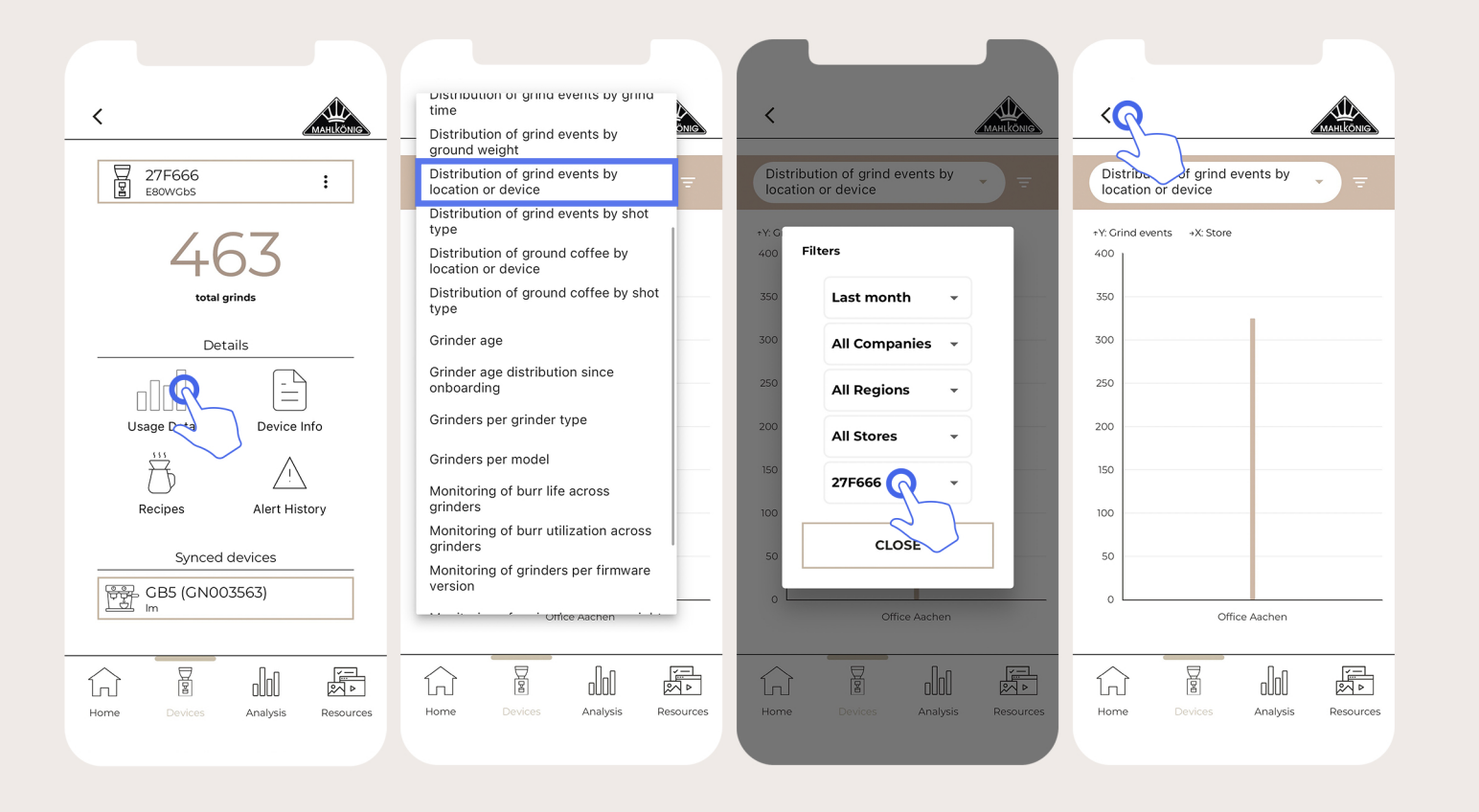

# **Accessing Analytics**

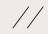

Mobile Application

#### User Guide

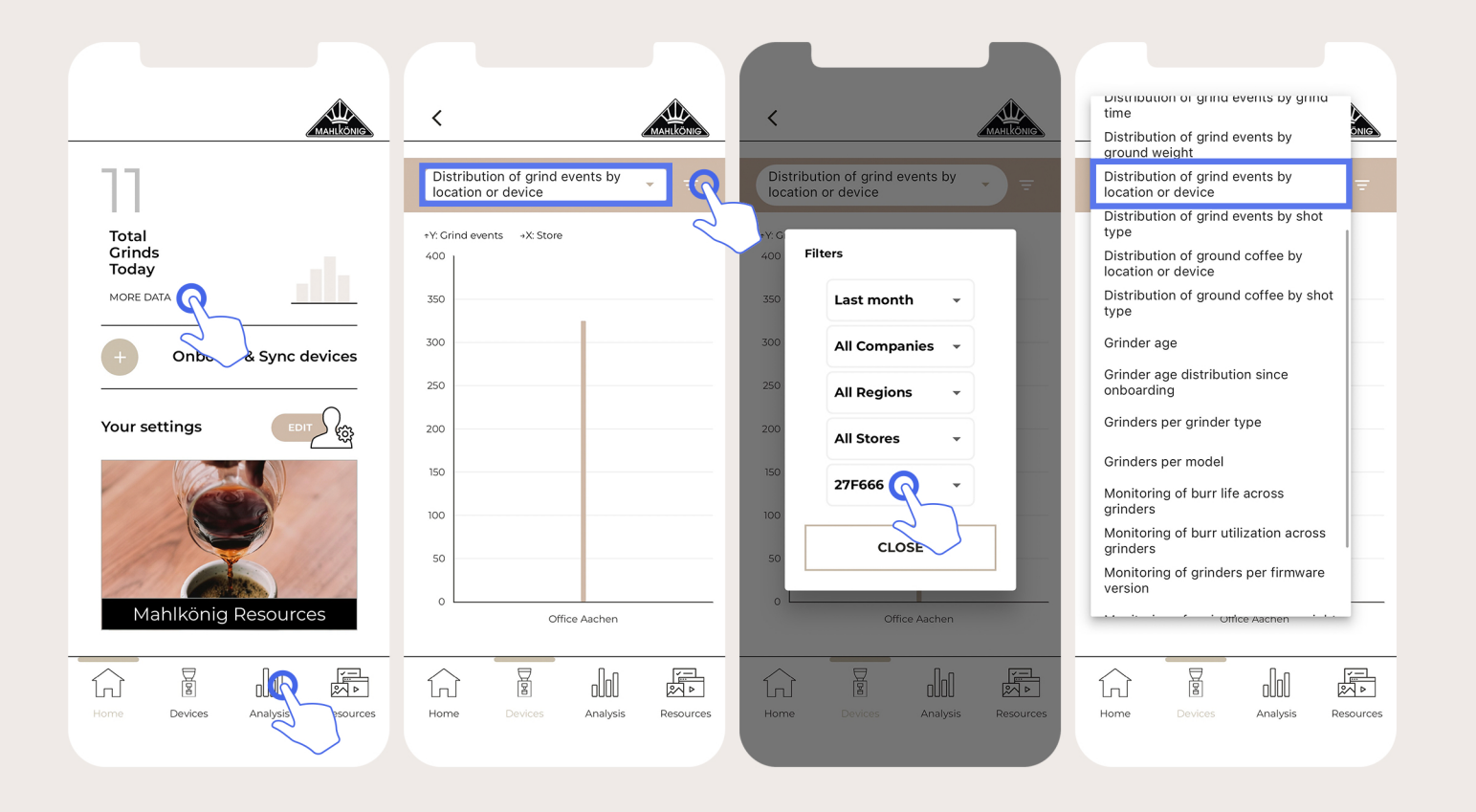

# **Accessing Analytics**

Mahlkönig Sync Mobile Application - User Guide

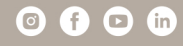

www.mahlkoenig.com